## Online Booking of Lodge To book a lodge online through Credit/Debit card please follows the steps below:-

Step-1: Open the Lodge Reservation page.

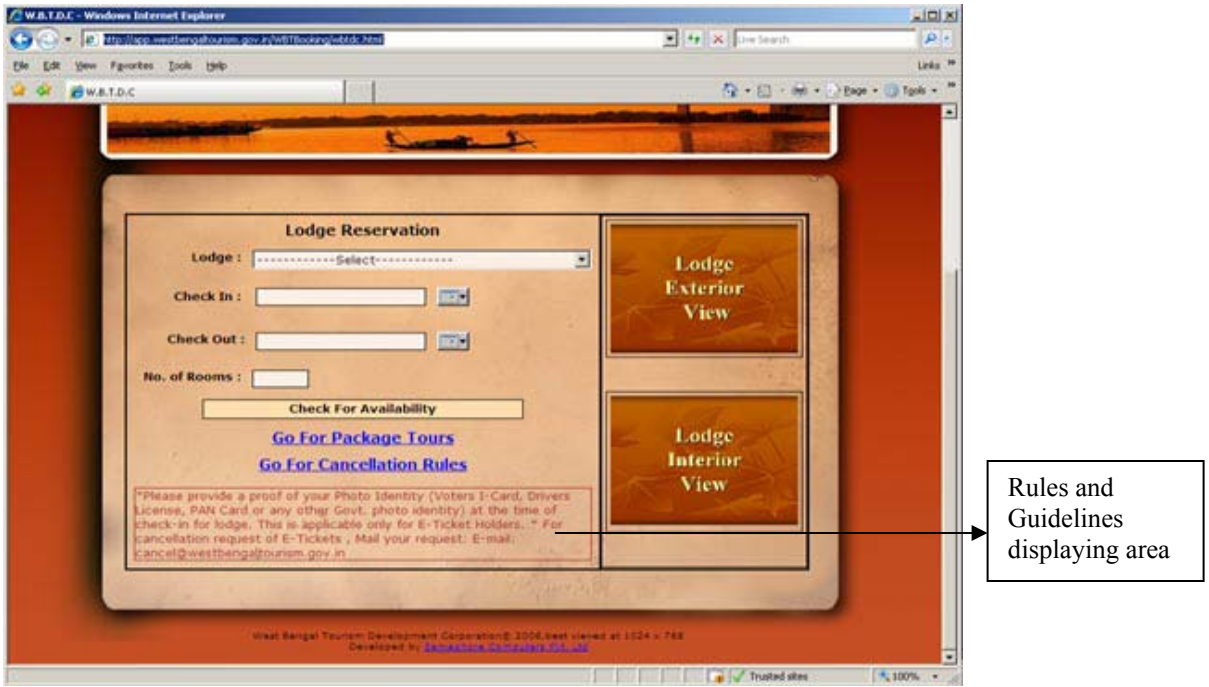

**Note: -** To view the cancellation rules defined by the WBTDC click on link "Go For Cancellation Rules" as shown below

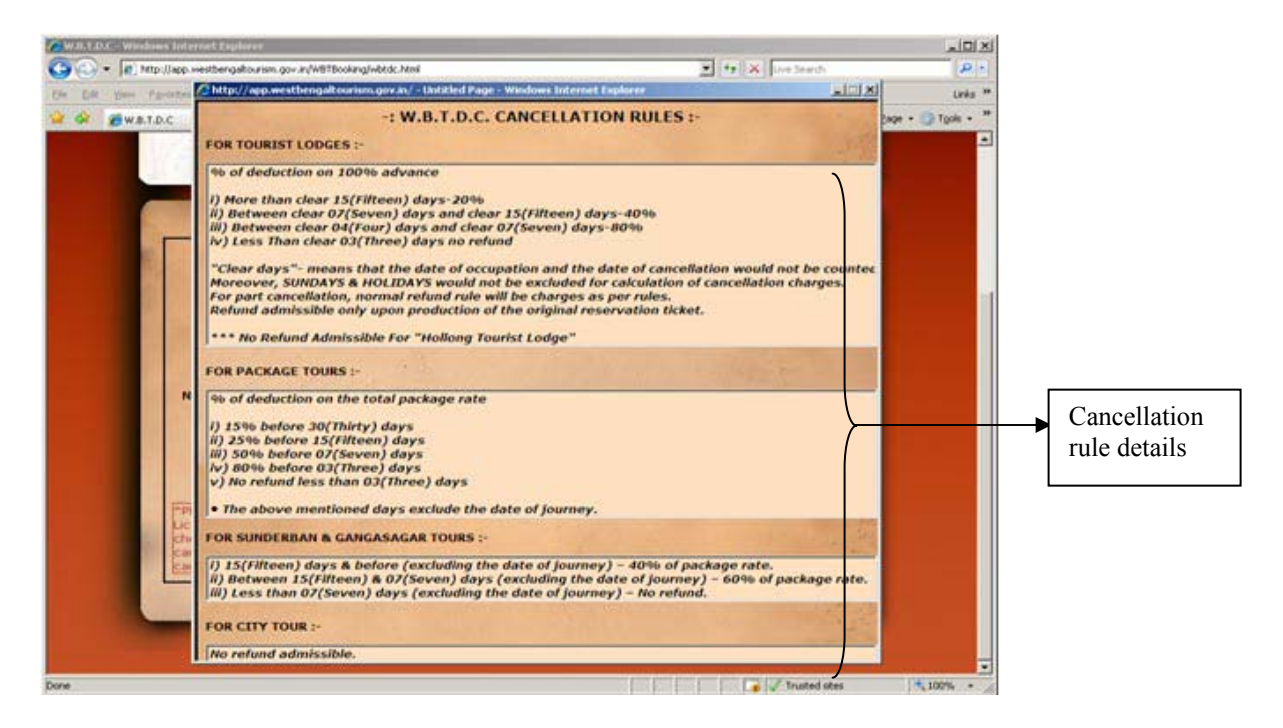

Step-2: Click on drop down box of Lodge, list of lodges will be displayed.

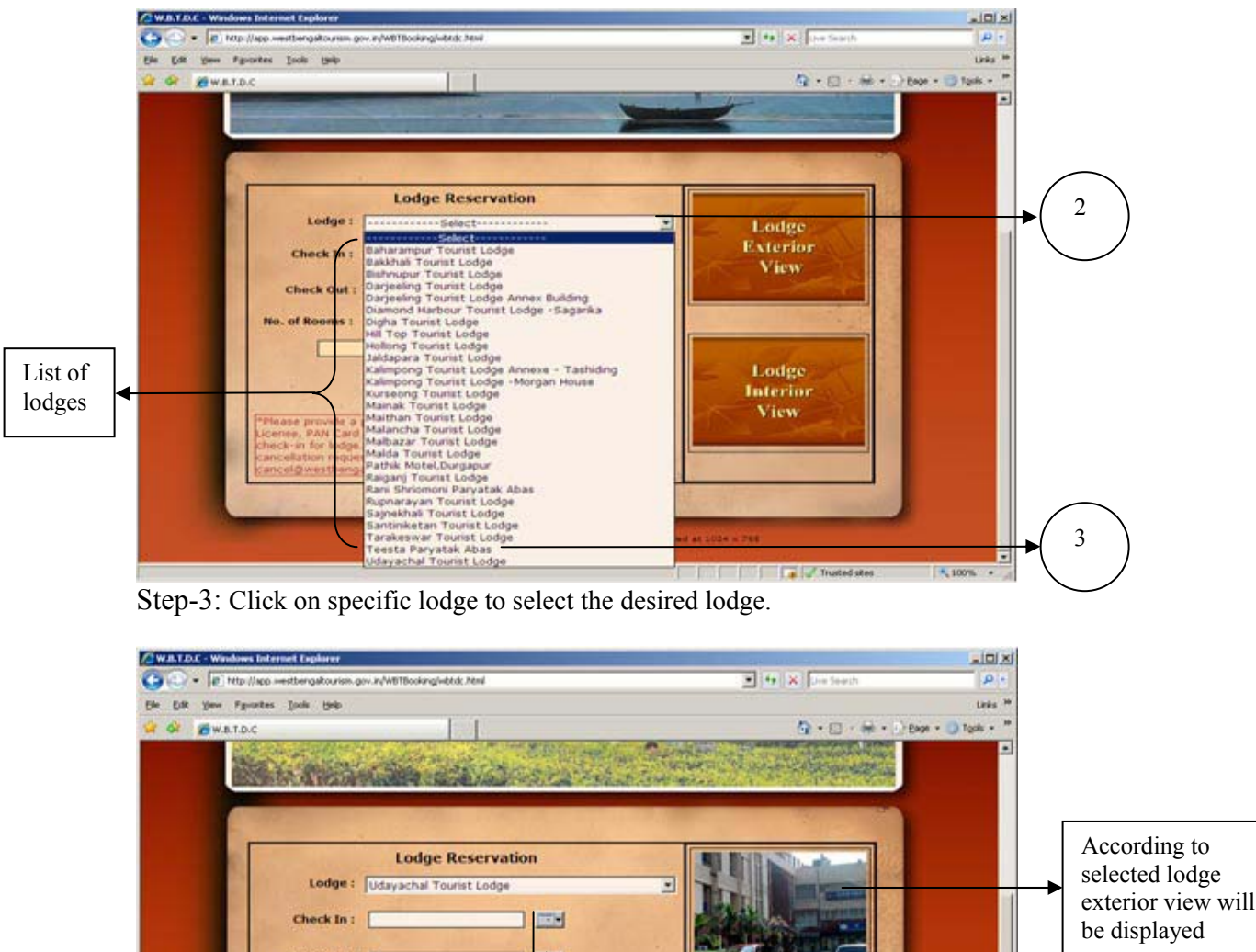

## West Bengal Tourism Development Corporation

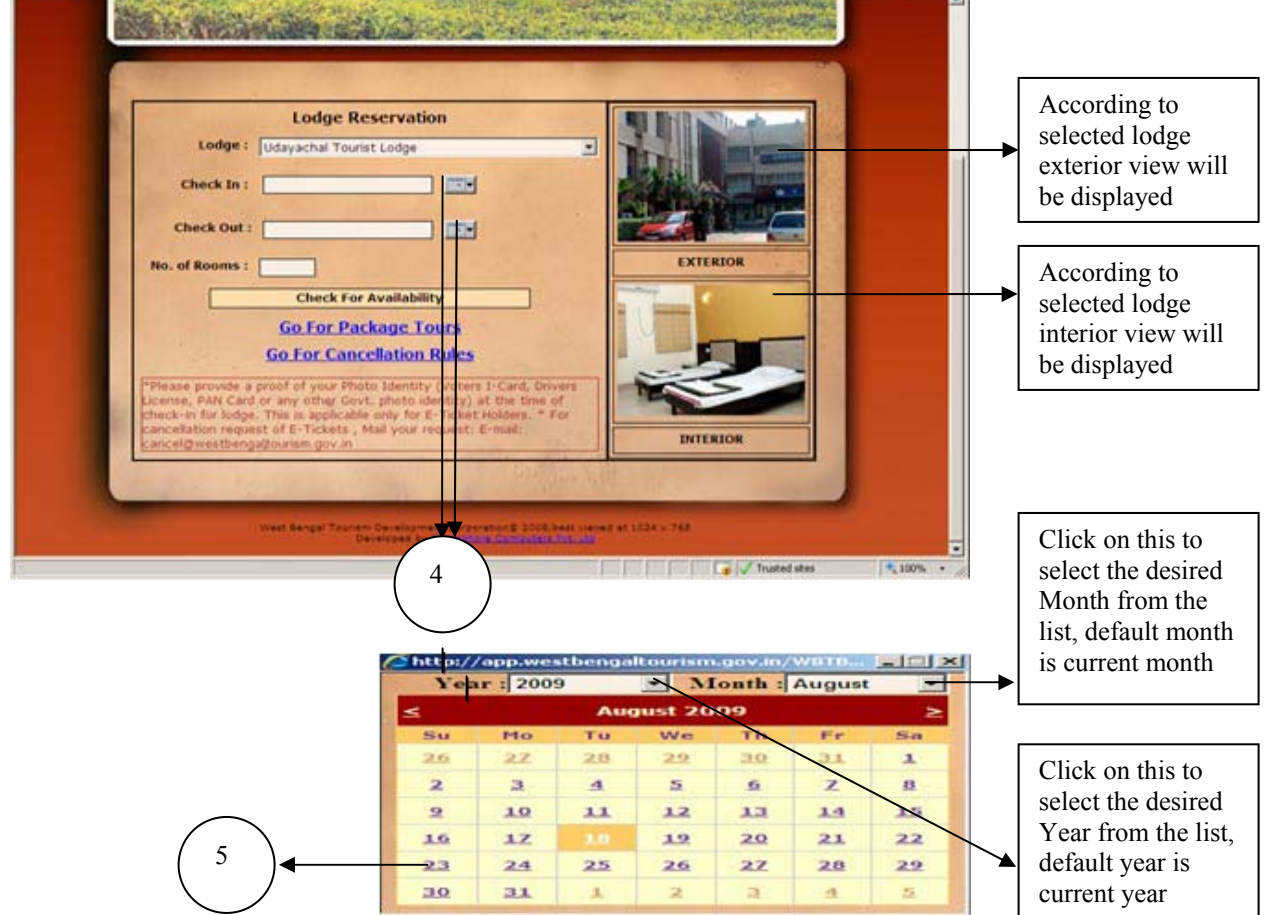

Step-4: Click on calendar icon to select the Check In and Check Out date. Step-5: Click on the desired date, to select.

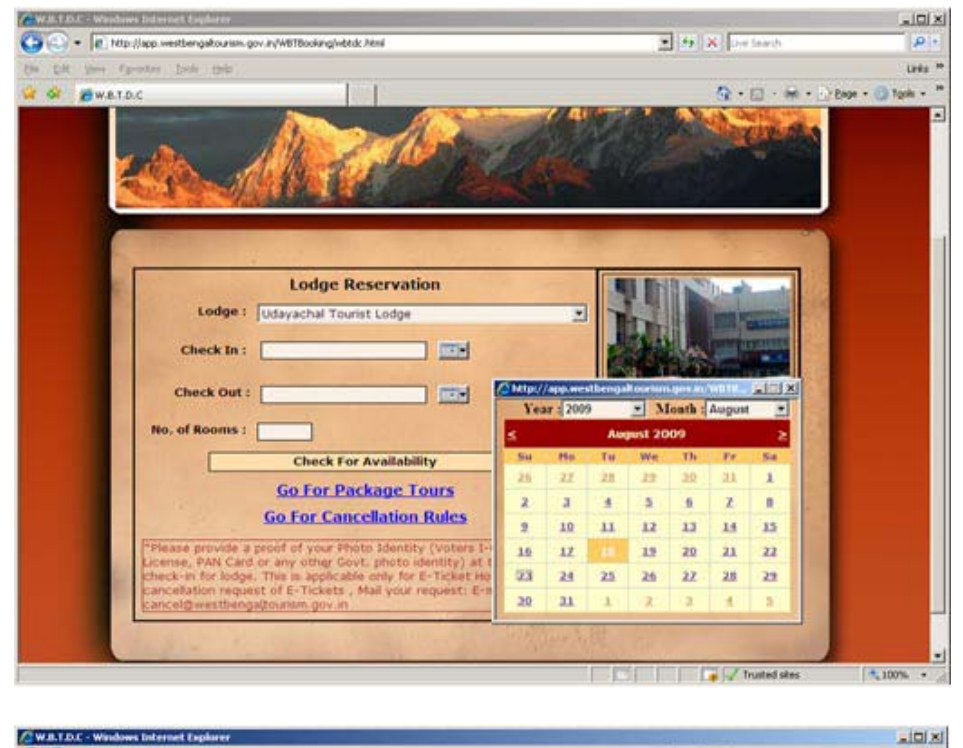

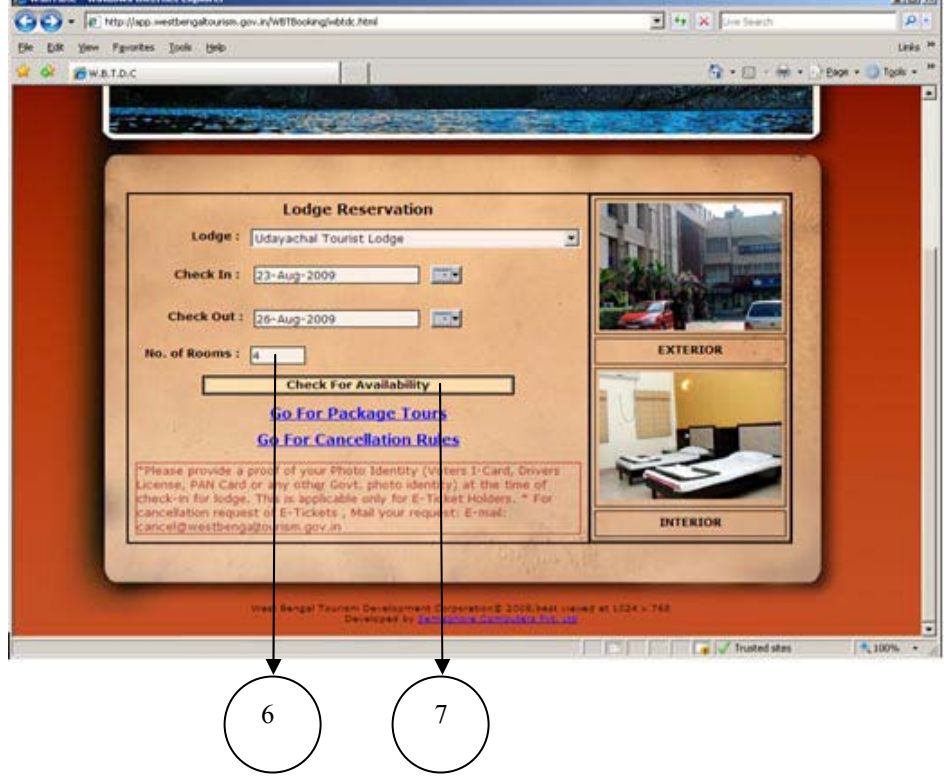

Step-6: Enter the No. of Rooms that is required.

Step-7: Click on "Check for Availability" button to check the availability of required No. of Rooms. If not available then Non Availability message will come, if available then based on the No. of Rooms any one of the following pages may come.

**Case-7.1:** If No. of Rooms entered is alone available in some tariff, then only that tariff will come.

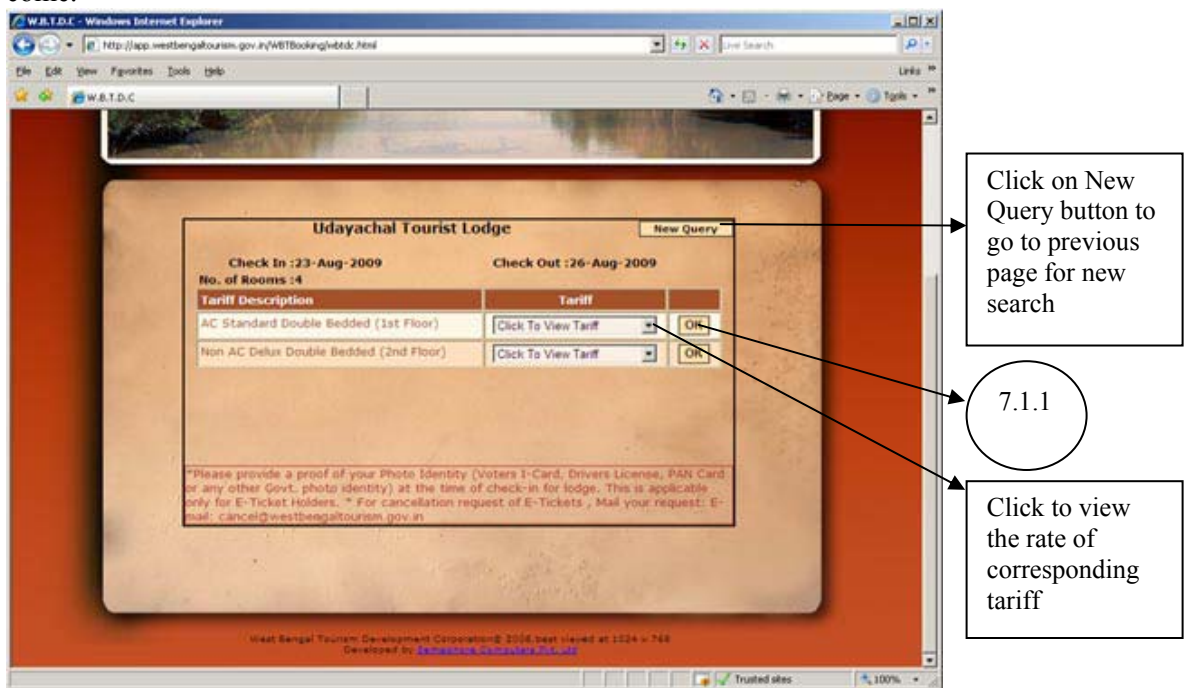

Note: For example, here according to selected Lodge, Check In date, Check Out date and No. of Rooms only two types of tariff are available. Step-7.1.1: Click on "OK" button.

**Case-7.2:** If No. of Rooms entered is alone not available in a single Tariff, then the entire tariff will come.

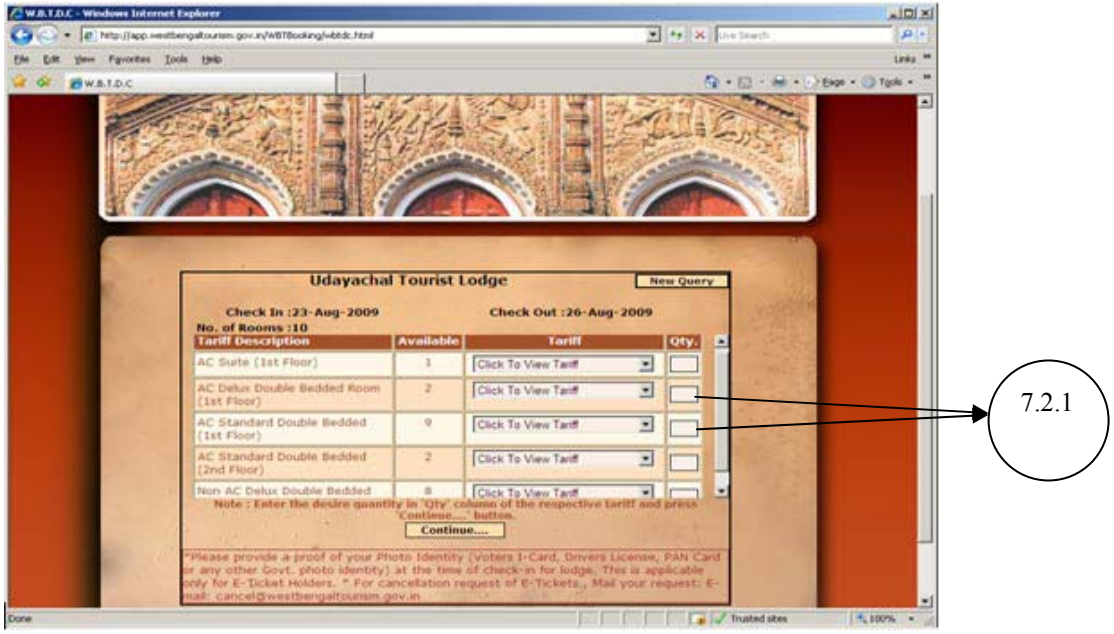

| W.B.T.D.C - Windows Internet | Explorer                                                                                                    |                                         |                                                         |                                 |                   |                     |       |
|------------------------------|----------------------------------------------------------------------------------------------------|-----------------------------------------|---------------------------------------------------------|---------------------------------|-------------------|---------------------|-------|
| 🕒 🗸 🖉 http://app.westb       | engaltourism.gov.in/WBTBooking/wbtdc.html                                                                     |                                         |                                                         | • • •                           | K Live Search     | ρ-                  |       |
| Ele Edit View Favorites Ioo  | ols <u>H</u> elp                                                                                              |                                         |                                                         |                                 |                   | Links »             |       |
| 😪 🏟 🏾 🏉 W.B.T.D.C            |                                                                                                    |                                         |                                                         |                                 | 🏠 • 🗟 • 🖶 • 🗄     | ≥eage • ۞ Tools • » |       |
|                              |                                                                                                    |                                         | B Contraction                                           |                                 |                   |                     |       |
|                              | Udayacha                                                                                                    | l Tourist I                             | Lodge                                                   | New Que                         | ary               |                     |       |
|                              | Check In :23-Aug-2009<br>No. of Rooms :10                                                                     |                                         | Check Out :26-Aug                                       | -2009                           |                   |                     |       |
|                              | Tariff Description                                                                                            | Available                               | Tariff                                                  | Qty.                            | <b>≜</b> • 1.165  |                     |       |
|                              | AC Suite (1st Floor)                                                                                          | 1                                       | Click To View Tariff                                    | •                               | -                 |                     |       |
| 1.1.1                        | AC Delux Double Bedded Room<br>(1st Floor)                                                                    | 2                                       | Click To View Tariff                                    | 2                               |                   |                     |       |
|                              | AC Standard Double Bedded<br>(1st Floor)                                                                      | 9                                       | Click To View Tariff                                    | 8                               |                   |                     |       |
|                              | AC Standard Double Bedded<br>(2nd Floor)                                                                      | 2                                       | Click To View Tariff                                    |                                 |                   |                     |       |
|                              | Non AC Delux Double Bedded<br>Note : Enter the desire quanti                                                  | ity in 'Qty' co<br>'Continue            | olumn of the respective ta                              | riff and press                  | ×                 |                     | 7.2.2 |
|                              | 8 Room/s Reserved.                                                                                            | Continu                                 | Ue                                                      | icense PAN (                    | Card              | -                   |       |
|                              | or any other Govt. photo identity)<br>only for E-Ficket Holders. * For ca<br>mail: cancel@westbengaltourism.g | at the time<br>ancellation re<br>jov.in | of check-in for lodge. The<br>equest of E-Tickets , Mai | is is applicabl<br>your request | e<br>: E-         |                     |       |
| Done                         |                                                                                                    |                                         |                                                         |                                 | 👩 🗹 Trusted sites | ₹ 100% - //         |       |

## Step-7.2.1: Enter the Quantity.

Step-7.2.2: Click on "Continue" button...

Step-8: After performing Step-7.1.1 Or Step-7.2.2 the page shown below will come (In both cases). Give Tourist Name, Address, PIN, Phone, Email (all these fields are mandatory) and if Single Occupancy is required then check this (a right tick mark will appear).

| W.B.T.D.C - Windows Enternet Explorer                                                                           | IX IDIA                                                                                                    |
|----------------------------------------------------------------------------------------------------|----------------------------------------------------------------------------------------------------|
| G + R. http://app.westbergatourism.gov.n/Wit/Booking/vibids.html                                                | E to A loss fraction                                                                                             |
| Elle Elle Yow Parantes Look 1940                                                                                | Lada **                                                                                                    |
| 🙀 🐼 👼 wato.c                                                                                                    | 🚱 • 😥 - 📾 • 🕞 Base • 🎯 Tarks • 🇯                                                                                 |
| 12-32 12-33                                                                                                    |                                                                                                    |
|                                                                                                    |                                                                                                    |
|                                                                                                    |                                                                                                    |
| Hermonia Lange                                                                                                  |                                                                                                    |
| Check In 123 Aug. 2009                                                                                          | New Query                                                                                                    |
| No. of Rooms :4                                                                                                 |                                                                                                    |
|                                                                                                    | and the second second second second second second second second second second second second second second second |
| Tourist Name :                                                                                                  |                                                                                                    |
| Address                                                                                                    |                                                                                                    |
|                                                                                                    |                                                                                                    |
| PDN                                                                                                    | Phone                                                                                                    |
| Email                                                                                                    |                                                                                                    |
|                                                                                                    | Single Occupency ?                                                                                               |
| Use Only Special Characters Like >><>()()()//4*~ (#\$46*                                                        | A the Bate, /(Front Slash), (Space),                                                                             |
| .(dot)                                                                                                    | abara stars that                                                                                                 |
| Continue                                                                                                    | characters that                                                                                                  |
| "Please provide a proof of your Photo Identity (Voters 1-Card, Or                                               | correst License, PAN Card or any other can be used and                                                           |
| cancellation request of E-Tickets , Mail your request; E-mail: can                                              | that can't be                                                                                                    |
| The second second second second second second second second second second second second second second second se | used in this                                                                                                    |
|                                                                                                    |                                                                                                    |
| wast Sanga Tourism Da alogement Carporate & 200<br>Developed by Developed by Developed by Developed             | page                                                                                                    |
| Done .                                                                                                    | Trusted stes                                                                                                    |

|                                                                                                    | 2                                                                                                    | The Search                                                                                                    | 1964 121        |
|----------------------------------------------------------------------------------------------------|----------------------------------------------------------------------------------------------------|----------------------------------------------------------------------------------------------------|-----------------|
| Yow Pyrontes Iools Help                                                                                                    |                                                                                                    |                                                                                                    | Links **        |
| Swat.D.c                                                                                                    |                                                                                                    | 1 · 🖸 · 🖷 • 🖓 ENG                                                                                                    | e - 🎲 Tgola - 🤲 |
| and the second second second                                                                                                    | States and the second second s | Contraction of the local division of the local division of the loc | -               |
| Bash are get and a set of                                                                                                    | The star start and and                                                                                                    | Contraction of the local distance of the local distance of the loc |                 |
| Street and and a street of the street of the | a second of the second second s                                                                                                    | Statement and statement and statement and statement and statement and statement and statement and statement and                                                                                                    |                 |
|                                                                                                    |                                                                                                    |                                                                                                    |                 |
| Udayact                                                                                                    | al Tourist Lodge                                                                                                    | New Query                                                                                                    |                 |
| Check In :23-Aug-2009                                                                                                    | Check Out :26-Aug-200                                                                                                    | 99                                                                                                    |                 |
| No. of Rooms :4                                                                                                    |                                                                                                    | 1.1                                                                                                    | 11              |
| Tourist Manual Discourse in the                                                                                                    |                                                                                                    | 100 C                                                                                                    |                 |
| Tourise Rame appargar cross                                                                                                    |                                                                                                    |                                                                                                    |                 |
| Address 1/A, Unandedi Khai                                                                                                    | wa Hoad                                                                                                    | ÷.                                                                                                    |                 |
| PIN (700054                                                                                                    | <ul> <li>Phone 9003945407</li> </ul>                                                                                                    | •                                                                                                    |                 |
| Email (dpanjan_ghosh880                                                                                                    | 9@rediffmail.com                                                                                                    | -                                                                                                    |                 |
|                                                                                                    | Sing                                                                                                    | le Occupency ?                                                                                                    |                 |
| Don't Use Special Characters Like >>-                                                                                                    | OUDI28*~'1#\$99****1\\:'\";;                                                                                                    | and the second second se                                                                                                    |                 |
| Use Only Special Characters Like - (Mi<br>.(dot)                                                                                                    | nus), _(Underscore), © At the Rate, /(Fron                                                                                                    | t slash), (Space),                                                                                                    |                 |
| and the second second                                                                                                    | Continue                                                                                                    | 1.220                                                                                                    |                 |
| Please provide a proof of your Photo Id                                                                                                    | entity (Voters I-Card, Drivers License, PAN Can                                                                                                    | d or any other                                                                                                    |                 |
| Govt, photo identity) at the time of check<br>cancellation request of E-Tickets . Mail a                                                                                                    | k-in for lodge. The is applicable only for E-Tics                                                                                                    | et Holders, " For<br>s.dov.in                                                                                                    |                 |
|                                                                                                    |                                                                                                    | and the second second                                                                                                    |                 |
|                                                                                                    |                                                                                                    | and the second second se                                                                                                    |                 |
|                                                                                                    |                                                                                                    |                                                                                                    |                 |

West Bengal Tourism Development Corporation

Step 9: After filling up the page click on the "Continue" button. The total amount will be shown in the next page as shown below. (If any discount is given then discount % and discount amount will be shown also)

| WB.LD.C - Wind | lows Internet Explorer                                  |                                                                                                    |                                                                                                    |                     |                                    |
|----------------|---------------------------------------------------------|----------------------------------------------------------------------------------------------------|----------------------------------------------------------------------------------------------------|---------------------|------------------------------------|
| G - 01         | ttp://app-westbengaltourism.gov.in/WB18ooking/w6tdc.htm | el .                                                                                                    | 💌 + 🗙 🖬 search                                                                                                    | <b>R</b> +          |                                    |
| Elle Edit Yew  | Fgrontes Iools Help                                     |                                                                                                    |                                                                                                    | Lews **             |                                    |
| 😪 🐼 💋 W.B.     | 1.0.0                                                   |                                                                                                    | (3 · □ · + · ≥)                                                                                                    | Cage - 🎲 Tgols - ** |                                    |
|                | LAND ANOR OF                                            | The second                                                                                                    | RV/ Control Part Line and                                                                                                    | •                   |                                    |
|                | ALL STATISTICS                                          | Contract of the second second |                                                                                                    |                     |                                    |
|                |                                                         |                                                                                                    |                                                                                                    |                     |                                    |
|                |                                                         |                                                                                                    |                                                                                                    |                     |                                    |
|                | Udayach                                                 | hal Tourist Lodge                                                                                                    | New Query                                                                                                    |                     |                                    |
|                | Check In :23-Aug-2009                                   | Check Out :2                                                                                                    | -Aug-2009                                                                                                    |                     |                                    |
|                | No. of Rooms :4                                         |                                                                                                    | and the second second second second second second second second second second second second second second second                                                                                                    | 100                 |                                    |
|                | Tourist Name :Dipanjan Ghosh                            |                                                                                                    | and the second second second second second second second second second second second second second second second                                                                                                    |                     |                                    |
|                | Email :dipanjan_ghosh0                                  | 1809@rediffmail.                                                                                                    | 10 million (10 million (10 mil |                     | T :004                             |
|                | Gross Amt.(Rs.) :21600.00/-                             | Dis.(*                                                                                                    | •) 100.00                                                                                                    |                     | l ariff type,                      |
|                | Dis, Amt.(Rs.) :00.00/-                                 | Het And. (R                                                                                                    | .) 121600.00/-                                                                                                    |                     | Date, No. of                       |
|                | Tariff Type                                             | Date                                                                                                    | Qty. Rate Amt.                                                                                                    |                     | Rooms taken.                       |
|                | AC Standard Double Bedded (1st 23 A                     | tug 2009,24 Aug 2009,25 Aug 2009                                                                                                    | 4 1800.00 21600.00                                                                                                    |                     | <ul> <li>Rate and Gross</li> </ul> |
|                | (Floor)                                                 | a contra total contra total de la contra                                                                                                    |                                                                                                    |                     | Kate and Oros                      |
|                |                                                         |                                                                                                    | and the second second second second second second second second second second second second second second second                                                                                                    |                     | Amount                             |
|                | 100                                                     |                                                                                                    | and the second second sec                                                                                                    |                     | displaying area                    |
|                |                                                         |                                                                                                    |                                                                                                    |                     | 1 5 0                              |
|                |                                                         | Bayment Cancel                                                                                                    |                                                                                                    |                     |                                    |
|                | Please provide a proof of your Photo 3                  | dentity (Voters I-Card, Drivers Licer                                                                                                    | se, PAN Card or any other                                                                                                    |                     |                                    |
|                |                                                         |                                                                                                    |                                                                                                    |                     |                                    |
|                |                                                         | Ale and                                                                                                    | And a state of the state of the |                     |                                    |
|                | West Bengal Touriam De                                  | maingmant Corporation 2 2008 Best stars                                                                                                    | 41 1104 × 744                                                                                                    |                     |                                    |
| 2              |                                                         | and the descention complete fits off                                                                                                    |                                                                                                    |                     |                                    |
| Done           |                                                         | the second second second second second second second second second second second second second second second se                                                                                                    | Trusted stes                                                                                                    | 100% + //           |                                    |

Step 10: Check all the information and click on the "Payment" button. The HDFC payment gateway page will be opened.

Note:- To cancel this process click on Cancel button before clicking "Payment" Button.

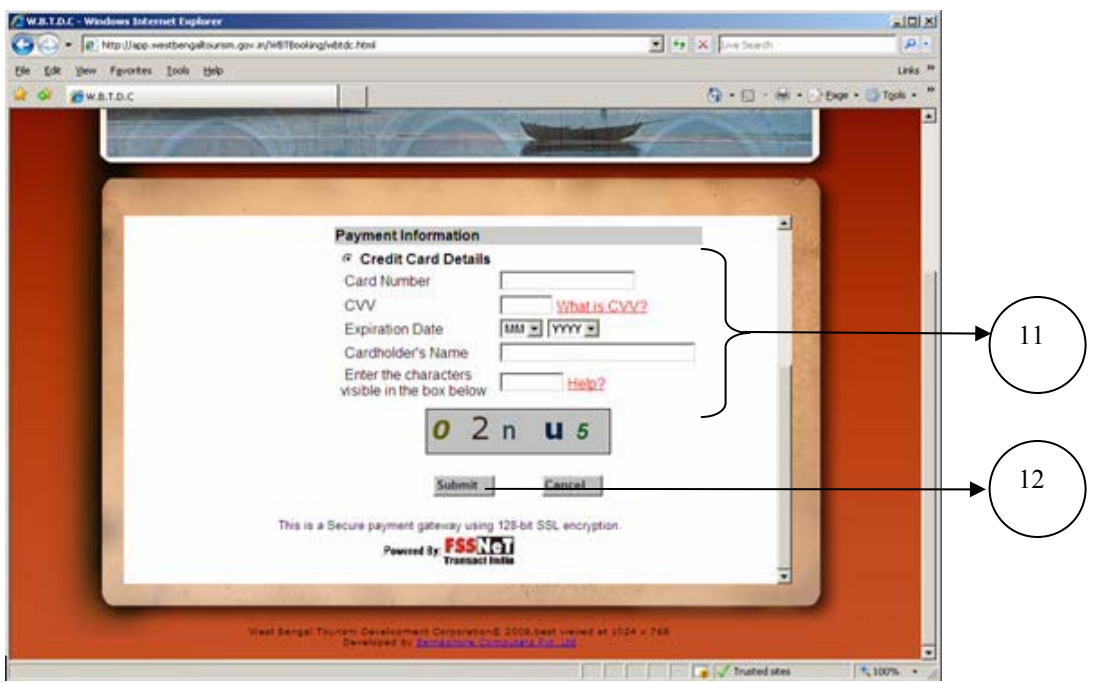

West Bengal Tourism Development Corporation

Step 11: Fill the Card Number, CVV, Card Expiration Date, Cardholder's Name and the Characters visible in the box.

Step 12: Click on Submit button.

Note:- To cancel this process click on Cancel button before clicking "Submit" button.